## **VPN-Verbindung**

VPN ermöglicht es Ihnen, sich von außerhalb des Instituts (z. B. von zu Hause) mit dem Netzwerk des Instituts zu verbinden. So können Sie auf Ihr Home-Verzeichnis oder bestimmte Serverdienste und -anwendungen zugreifen. Allgemeine Informationen finden Sie unter: FAQ VPN

Wir erlauben keine direkten Verbindungen zu Ihrem Bürorechner, da diese nicht in den Instituts-Backups enthalten sind um das Institutsnetzwerk zu schützen. Bei Remote-Verbindungen zu Laborcomputern gibt es keine Gewissheit, dass es niemanden gibt, den Sie mit Ihrem Laser verletzen könnten. VPN-Berechtigungen sind für HiWi's, Praktikanten, Bachelor- & Masterstudenten nicht verfügbar.

Für einen einfacheren Datenzugriff und -austausch können Sie unsere Cloud-Speicherlösung unter cloud.iap.uni-jena.de nutzen, die jedem Benutzer 50 GB für die Speicherung von Arbeits- und Forschungsdaten zur Verfügung stellt.

## Schritt-für-Schritt-Anleitung

(1)

- 1. Fordern Sie die VPN-Erlaubnis an, einschließlich des ausgefüllten Formulars unten: Bitte nutzen Sie hier den Servicedesk für Ihre Anfrage.
- 2. Installieren Sie die VPN-Client-Software "Cisco AnyConnect" von: https://www.uni-jena.de/vpn-windows-apple-mobile Zur Einrichtung auf gängigen Betriebssystemen siehe: VPN-Zugang einrichten
- 3. Führen Sie "AnyConnect" aus und verbinden Sie sich mit dem VPN-Knoten "vpn.phas.unijena.de":

| C | VPN:<br>Ready to connect. |      |     |
|---|---------------------------|------|-----|
|   | vpn.phas.uni-jena.de v    | Conn | ect |

4. Login mit URZ-Kontodaten:

| 🚳 Cisco AnyConnect   vpn.uni-jena.de |               |                      | × |
|--------------------------------------|---------------|----------------------|---|
|                                      | Login failed. |                      |   |
|                                      | Username:     | ab 12cde@uni-jena.de |   |
|                                      | Password:     | ******               |   |
|                                      |               |                      |   |
|                                      |               | OK Cancel            | ] |

5. Zugriff auf freigegebene Ordner wie das Basisverzeichnis des Benutzers "tester" auf dem Server "klio" erhalten sie unter Windows so: \\klio.iap.uni-jena.de\home\$\tester\

Mit Apple-Geräten kann der Benutzer "tester" so auf die Freigabe auf dem Server "silenos" zugreifen: smb://silenos.iap.uni-jena.de/home\$/tester/

6. Verwenden Sie RDP / Remotedesktopverbindung, um sich mit Institutscomputern/-servern zu verbinden: Run RDP Client:

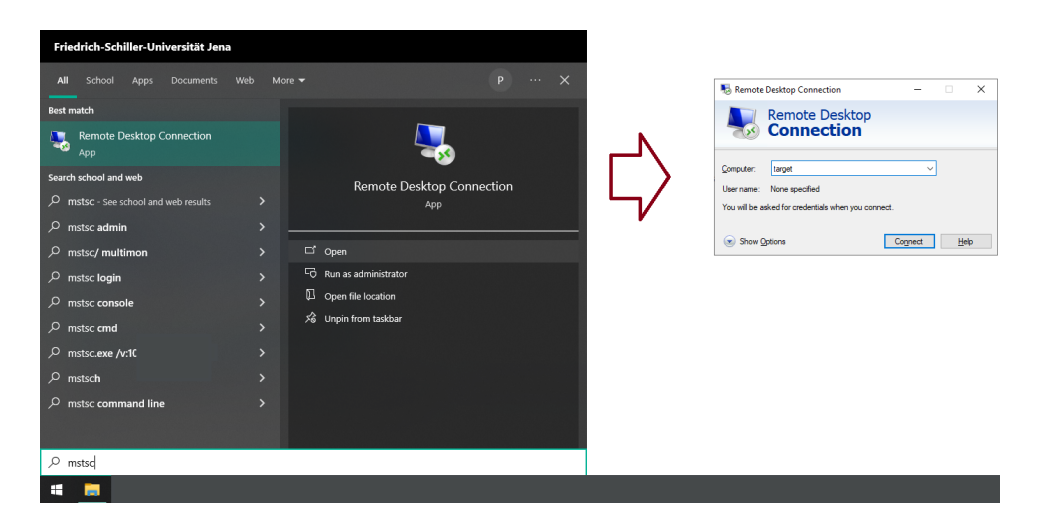

und melden Sie sich mit Ihrem IAP-Konto an, wie es der Benutzer "tester" tun würde:

| Windows-Sicherheit ×                                                                                                    |  |  |  |  |  |  |
|----------------------------------------------------------------------------------------------------|--|--|--|--|--|--|
| Anmeldeinformationen eingeben<br>Diese Anmeldeinformationen werden für das Herstellen einer Verbindung<br>mit pc123 verwendet. |  |  |  |  |  |  |
| iap\tester                                                                                                    |  |  |  |  |  |  |
| Domäne: iap                                                                                                    |  |  |  |  |  |  |
| OK Abbrechen                                                                                                    |  |  |  |  |  |  |

## 7. Die Remoteverbindung sauber beenden:

Durch Schließen des Fensters "Remote Desktop Connection" bleiben Sie angemeldet. Um sich abzumelden, öffnen Sie einfach das Startmenü und geben Sie "logoff" ein + drücken Sie [ENTER] Schließen Sie die VPN-Verbindung im Anschluss über den Systray Ihrer Taskleiste:

| 🕙 Cisco AnyC  | onnect Secure Mobility Client                            |       |                     | ×   |
|---------------|----------------------------------------------------------|-------|---------------------|-----|
|               | VPN:<br>Connected to vpn.uni-jena.de.<br>vpn.uni-jena.de |       | Disconnect          |     |
| 00:02:11      |                                                          |       | IPv                 | 4   |
| <b>\$</b> (i) |                                                          |       | al)<br>Ci           | sco |
|               | ~ & ∰                                                    | d)) 🗊 | 09:36<br>16.01.2024 | 0   |

## **Related articles**

- IAP Server overviewVPN-Verbindung